# Raspbian TFT configuration& Tutorial

(Compatible with All Versions of Raspberry Pi)

Attention: All resistive screens need to be calibrated due to the

differences of screens and operating systems.

In this Tutorial, the latest image is used for demonstration. Its address is

#### 2016-03-18-raspbian-jessie.img

| Dev<br>Name<br>Numb | rice<br>9 G<br>9er 3                                   | eneric- Sl                                                                            | D/MMC USB                                                                                                    | Davias                                                                                                    |                                                                                                    |                                                                                                    |                                                                                                    |
|---------------------|--------------------------------------------------------|---------------------------------------------------------------------------------------|----------------------------------------------------------------------------------------------------|----------------------------------------------------------------------------------------------------|----------------------------------------------------------------------------------------------------|----------------------------------------------------------------------------------------------------|----------------------------------------------------------------------------------------------------|
| Restore image       |                                                        | }                                                                                     |                                                                                                    | Device                                                                                                    |                                                                                                    |                                                                                                    |                                                                                                    |
|                     |                                                        |                                                                                       |                                                                                                    |                                                                                                    |                                                                                                    | ×                                                                                                    | \20<br>501                                                                                                    |
| 'Generic- SD/MN     | 1C USB Devi                                            | ice (H:\)'?                                                                           |                                                                                                    | 是(Y)                                                                                                    | 否(                                                                                                    | (N)                                                                                                    |                                                                                                    |
|                     |                                                        |                                                                                       |                                                                                                    |                                                                                                    |                                                                                                    |                                                                                                    |                                                                                                    |
|                     | 4                                                      |                                                                                       | <b></b>                                                                                                    |                                                                                                    |                                                                                                    |                                                                                                    | 16                                                                                                    |
|                     | Do you want to n<br>\Raspbian\2016-<br>'Generic- SD/MN | Do you want to restore imag<br>\Raspbian\2016-03-18-raspl<br>'Generic- SD/MMC USB Dev | Do you want to restore image 'D:\树莓<br>\Raspbian\2016-03-18-raspbian-jessie<br>'Generic- SD/MMC USB Device (H:\)'? | Do you want to restore image 'D:\树莓派镜像<br>\Raspbian\2016-03-18-raspbian-jessie\2016-03<br>'Generic- SD/MMC USB Device (H:\)'? | Do you want to restore image 'D:\树莓派镜像<br>\Raspbian\2016-03-18-raspbian-jessie\2016-03-18-raspbian-je<br>'Generic- SD/MMC USB Device (H:\)'? | Do you want to restore image 'D:\树莓派镜像<br>\Raspbian\2016-03-18-raspbian-jessie\2016-03-18-raspbian-jessie.img'<br>'Generic- SD/MMC USB Device (H:\)'? | Do you want to restore image 'D:\树莓派镜像<br>\Raspbian\2016-03-18-raspbian-jessie\2016-03-18-raspbian-jessie.img' to<br>'Generic- SD/MMC USB Device (H:\)'?<br>星(Y) 否(N)<br>Restore |

1. Programming the system.

| Device Mode $\lor$    | Device Favor                                                                                                    | rites Options Info                                                                                                    |                                                                 |
|-----------------------|----------------------------------------------------------------------------------------------------|----------------------------------------------------------------------------------------------------|-----------------------------------------------------------------|
| Generic-<br>SD/MMC    | Device —<br>Name<br>Number<br>Identifier<br>Path<br>Size<br>Serial<br>Location<br>Volume —<br>Path<br>Name<br>File system<br>Size<br>Free | Generic- SD/MMC USB Device<br>3<br>USBSTOR\DISK&VEN_GENERIC&F<br>\\?\usbstor#disk&ven_generic-∏<br>15,836,643,328 Bytes<br>20120501030900000<br>Port_#0017.Hub_#0003<br>H:\<br>boot<br>FAT<br>62,857,216 Bytes<br>42,041,344 Bytes | <sup>9</sup> ROD_SD/MMC&REV_1.00\2<br>_sd#mmc&rev_1.00#20120501 |
| Restoring image (11%) | ]                                                                                                    | <b>*</b>                                                                                                    |                                                                 |

#### 2, Modify config.txt configuration. Add or modify the following fields

### a) For 800\*480

```
24 # uncomment if hdmi display is not detected and composite is being output
25 hdmi_force_hotplug=1
26
27 # uncomment to force a specific HDMI mode (here we are forcing 800x480!)
28 hdmi_group=2
29 hdmi_mode=1
30 hdmi_mode=87
31 hdmi_cvt 800 480 60 6 0 0 0
```

## b) For 1024\*600

```
20 # uncomment if hdmi display is not detected and composite is being output
1 hdmi_force_hotplug=1
22
23 # uncomment to force a specific HDMI mode (here we are forcing 1024x600!)
24 hdmi_group=2
25 hdmi_mode=2
26 hdmi_mode=87
27 hdmi_cvt=1024 600 60 3 0 0 0
```

## c) For 1280\*800

```
20 # uncomment if hdmi display is not detected and composite is being output
1 hdmi_force_hotplug=1
22
23 # uncomment to force a specific HDMI mode (here we are forcing 1280x800!)
24 hdmi_group=2
25 hdmi_mode=2
26 hdmi_mode=87
27 hdmi_cvt=1280 800 60 3 0 0 0
```

3, Extend Partition Step 1

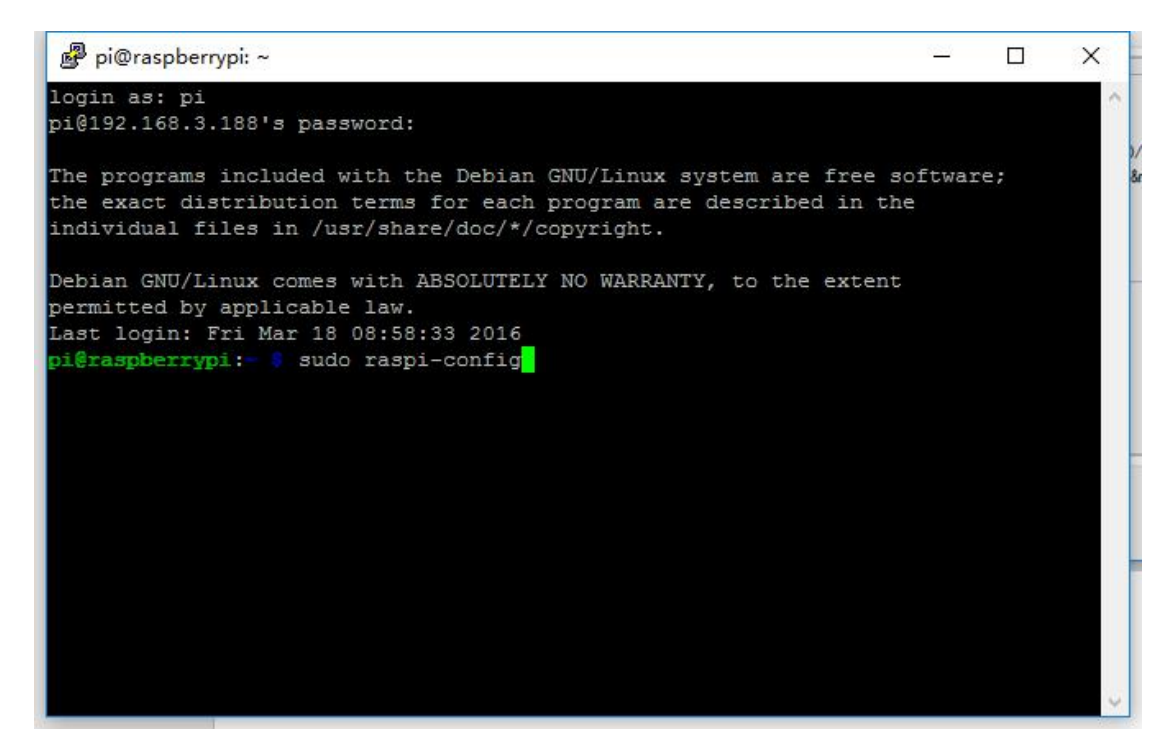

#### Step2

| 1 Expand F | llesystem            | Ensures that all of the SD card s |  |
|------------|----------------------|-----------------------------------|--|
| 2 Change U | Jser Password        | Change password for the default u |  |
| 3 Boot Opt | ions                 | Choose whether to boot into a des |  |
| 4 Wait for | Network at Boot      | Choose whether to wait for networ |  |
| 5 Internat | ionalisation Options | Set up language and regional sett |  |
| 6 Enable C | amera                | Enable this Pi to work with the R |  |
| 7 Add to F | lastrack             | Add this Pi to the online Raspber |  |
| 8 Overcloo | :k                   | Configure overclocking for your P |  |
| 9 Advanced | l Options            | Configure advanced settings       |  |
| 0 About ra | spi-config           | Information about this configurat |  |
|            | <select></select>    | <pre>/Finish&gt;</pre>            |  |

Step3

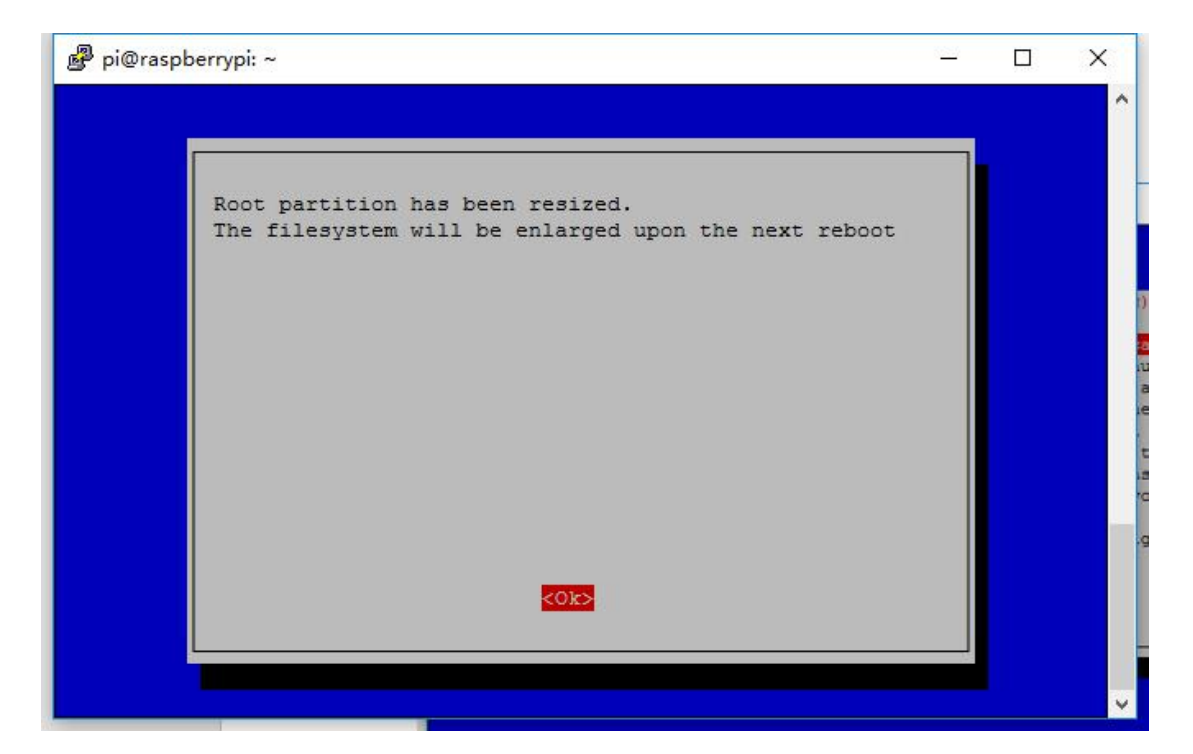

## Step4

| 1 | Expand Filesystem            | Ensures that all of the SD card s |  |
|---|------------------------------|-----------------------------------|--|
| 2 | Change User Password         | Change password for the default u |  |
| 3 | Boot Options                 | Choose whether to boot into a des |  |
| 4 | Wait for Network at Boot     | Choose whether to wait for networ |  |
| 5 | Internationalisation Options | Set up language and regional sett |  |
| 6 | Enable Camera                | Enable this Pi to work with the R |  |
| 7 | Add to Rastrack              | Add this Pi to the online Raspber |  |
| 8 | Overclock                    | Configure overclocking for your P |  |
| 9 | Advanced Options             | Configure advanced settings       |  |
| 0 | About raspi-config           | Information about this configurat |  |
|   | <select></select>            | <finish></finish>                 |  |

Step5

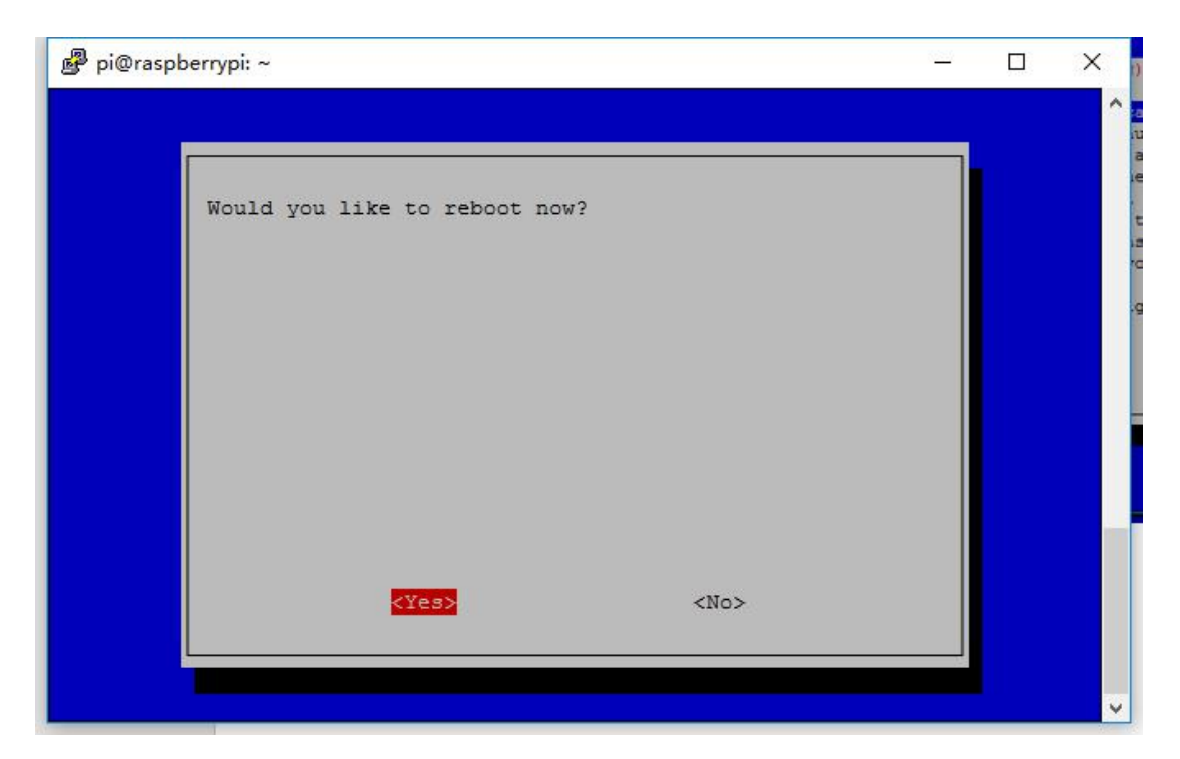

4, Installation of testing platforms (sudo apt-get install

xinput evtest).

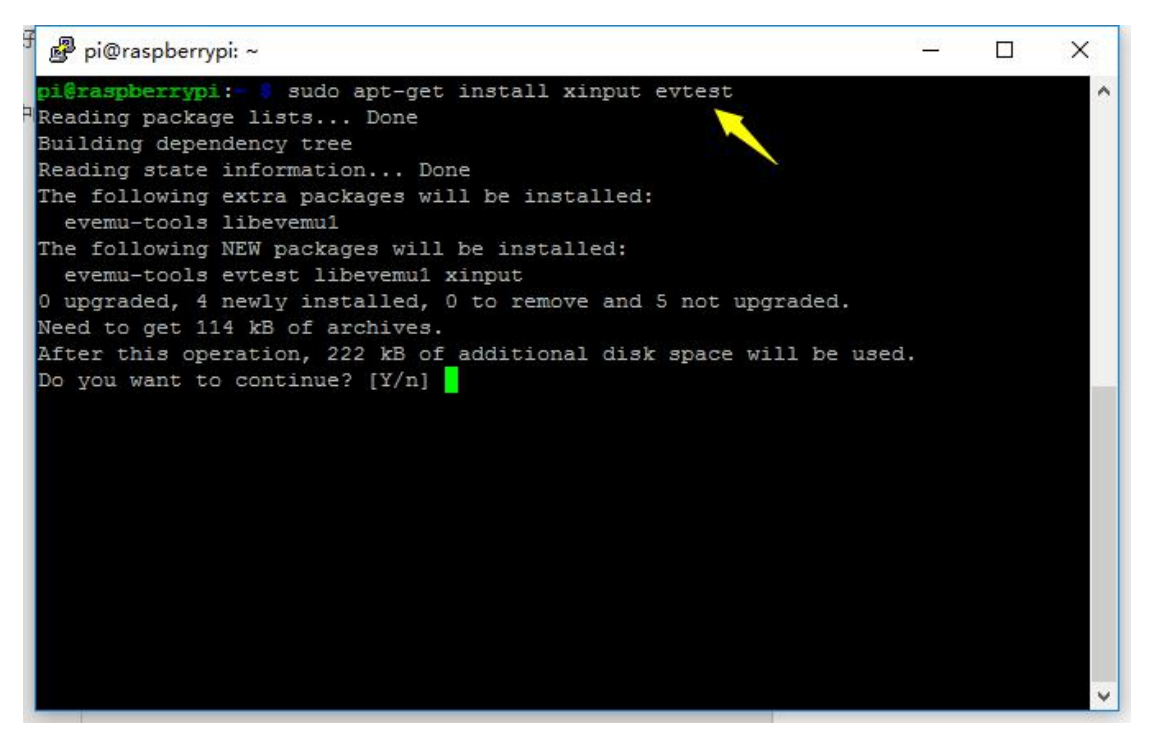

5, Execute the following command (sudo evtest) and select the touch device to start the test. There should be a response when the screen is touched during the test.

| 🖉 pi@raspberrypi: ~                                          | 8 <u>899</u> | X |
|--------------------------------------------------------------|--------------|---|
| pi@raspberrypi:- 🕴 sudo evtest                               |              | ~ |
| No device specified, trying to scan all of /dev/input/event* |              |   |
| Available devices:                                           |              |   |
| /dev/input/event0: ADS7846 Touchscreen                       |              |   |
| Select the device event number [0-0]: 0                      |              |   |
| Input driver version is 1.0.1                                |              |   |
| Input device ID: bus 0x0 vendor 0x0 product 0x0 version 0x0  |              |   |
| Input device name: "ADS7846 Touchscreen"                     |              |   |
| Supported events:                                            |              |   |
| Event type 0 (EV_SYN)                                        |              |   |
| Event type 1 (EV KEY)                                        |              |   |
| Event code 330 (BTN TOUCH)                                   |              |   |
| Event type 3 (EV ABS)                                        |              |   |
| Event code 0 (ABS_X)                                         |              |   |
| Value 0                                                      |              |   |
| Min 0                                                        |              |   |
| Max 4095                                                     |              |   |
| Event code 1 (ABS_Y)                                         |              |   |
| Value 0                                                      |              |   |
| Min 0                                                        |              |   |
| Max 4095                                                     |              |   |
| Event code 24 (ABS PRESSURE)                                 |              |   |
| Value 0                                                      |              |   |
| Min 0                                                        |              | ~ |

## 6, Touch Output

| 🛃 pi@  | raspbe | errypi: ~          | - 🗆 X                                             |
|--------|--------|--------------------|---------------------------------------------------|
| Event: | time   | 1458727281.574022, | type 3 (EV ABS), code 0 (ABS X), value 3027 🔥     |
| Event: | time   | 1458727281.574022, | type 3 (EV ABS), code 1 (ABS Y), value 1117       |
| Event: | time   | 1458727281.574022, | type 3 (EV ABS), code 24 (ABS PRESSURE), value 64 |
| 999    |        |                    |                                                   |
| Event: | time   | 1458727281.574022, | EV_SYN                                            |
| Event: | time   | 1458727281.584086, | type 3 (EV_ABS), code 0 (ABS_X), value 3129       |
| Event: | time   | 1458727281.584086, | type 3 (EV ABS), code 1 (ABS Y), value 1035       |
| Event: | time   | 1458727281.584086, | type 3 (EV ABS), code 24 (ABS PRESSURE), value 64 |
| 871    |        |                    |                                                   |
| Event: | time   | 1458727281.584086, | EV SYN                                            |
| Event: | time   | 1458727281.611924, | type 3 (EV ABS), code 0 (ABS X), value 3274       |
| Event: | time   | 1458727281.611924, | type 3 (EV_ABS), code 1 (ABS_Y), value 968        |
| Event: | time   | 1458727281.611924, | type 3 (EV ABS), code 24 (ABS PRESSURE), value 64 |
| 743    |        |                    |                                                   |
| Event: | time   | 1458727281.611924, | EV_SYN                                            |
| Event: | time   | 1458727281.639516, | type 3 (EV ABS), code 0 (ABS X), value 3301       |
| Event: | time   | 1458727281.639516, | type 3 (EV ABS), code 1 (ABS Y), value 844        |
| Event: | time   | 1458727281.639516, | type 3 (EV_ABS), code 24 (ABS_PRESSURE), value 64 |
| 943    |        |                    |                                                   |
| Event: | time   | 1458727281.639516, | EV SYN                                            |
| Event: | time   | 1458727281.643792, | type 1 (EV KEY), code 330 (BTN TOUCH), value 0    |
| Event: | time   | 1458727281.643792, | type 3 (EV ABS), code 24 (ABS PRESSURE), value 0  |
| Event: | time   | 1458727281.643792, | EV SYN                                            |
|        |        |                    | v                                                 |

7. Install the related platforms for calibrating your touch device (sudo apt-get install libx11-dev libxext-dev libxi-dev x11proto-input-dev evtest libts-bin)

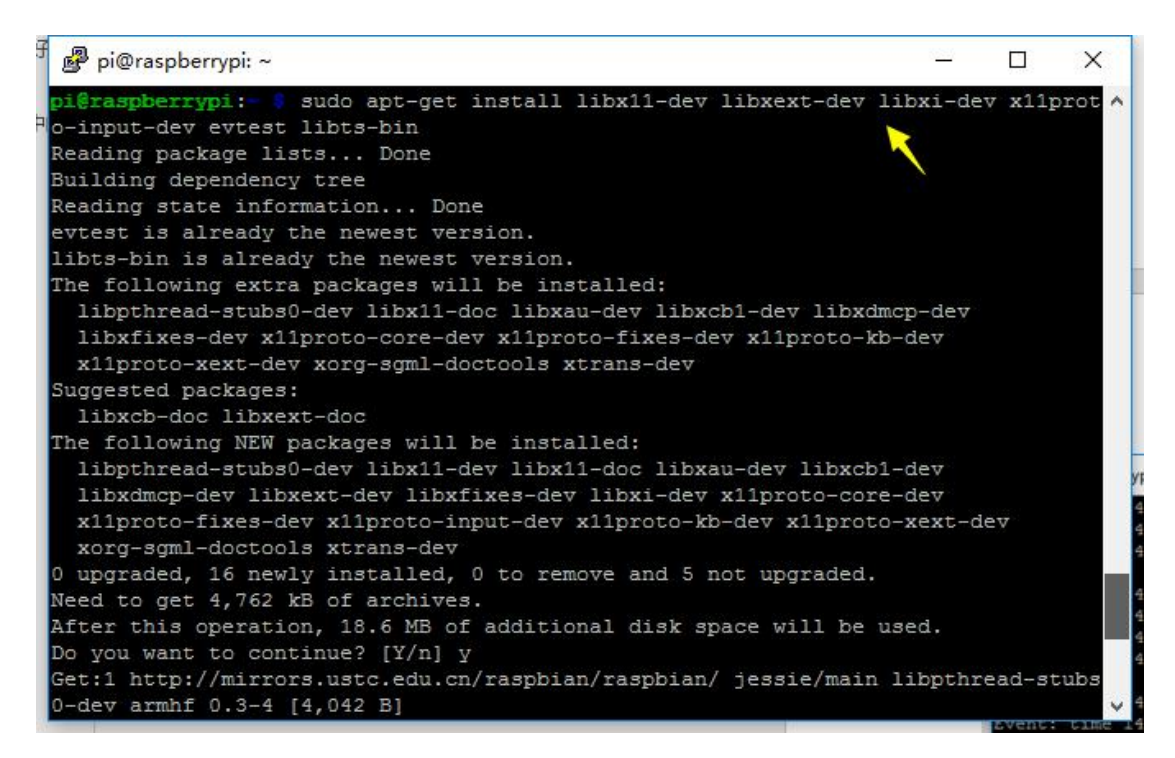

8, Get the touch calibration platform (sudo apt-get install

-y xinput-calibrator).

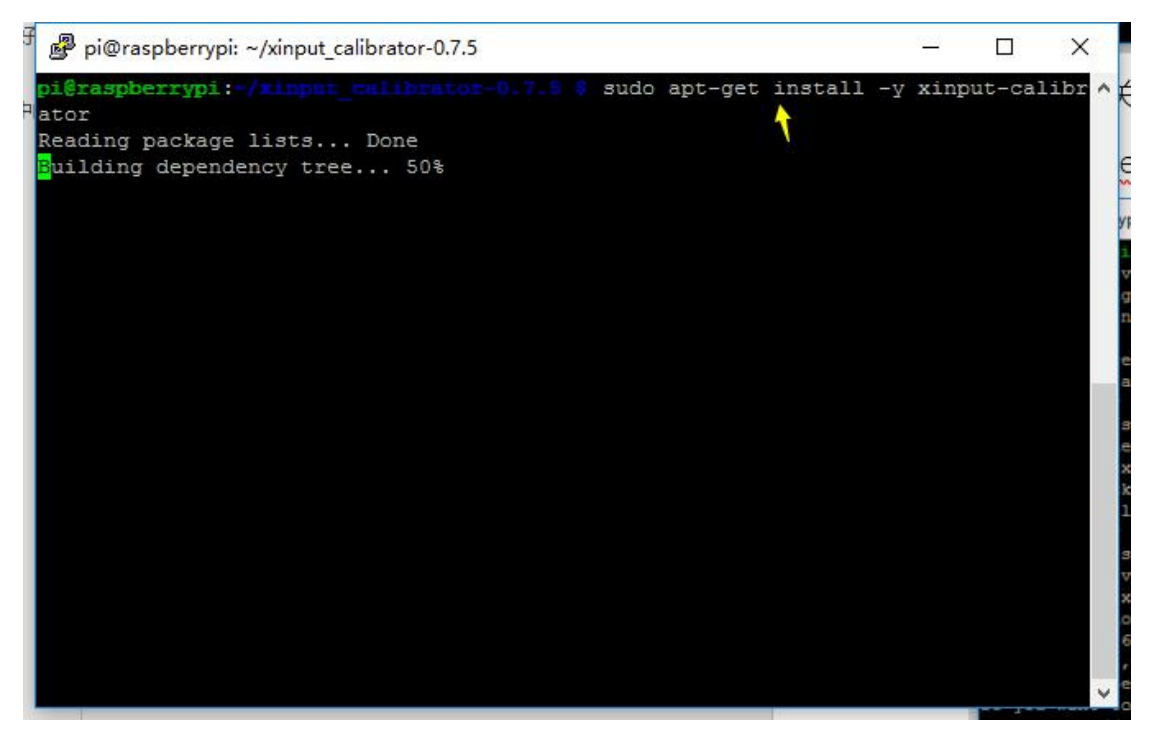

9, Restart your Raspberry Pi and then perform a calibration operation (DISPLAY=:0.0 xinput\_calibrator).

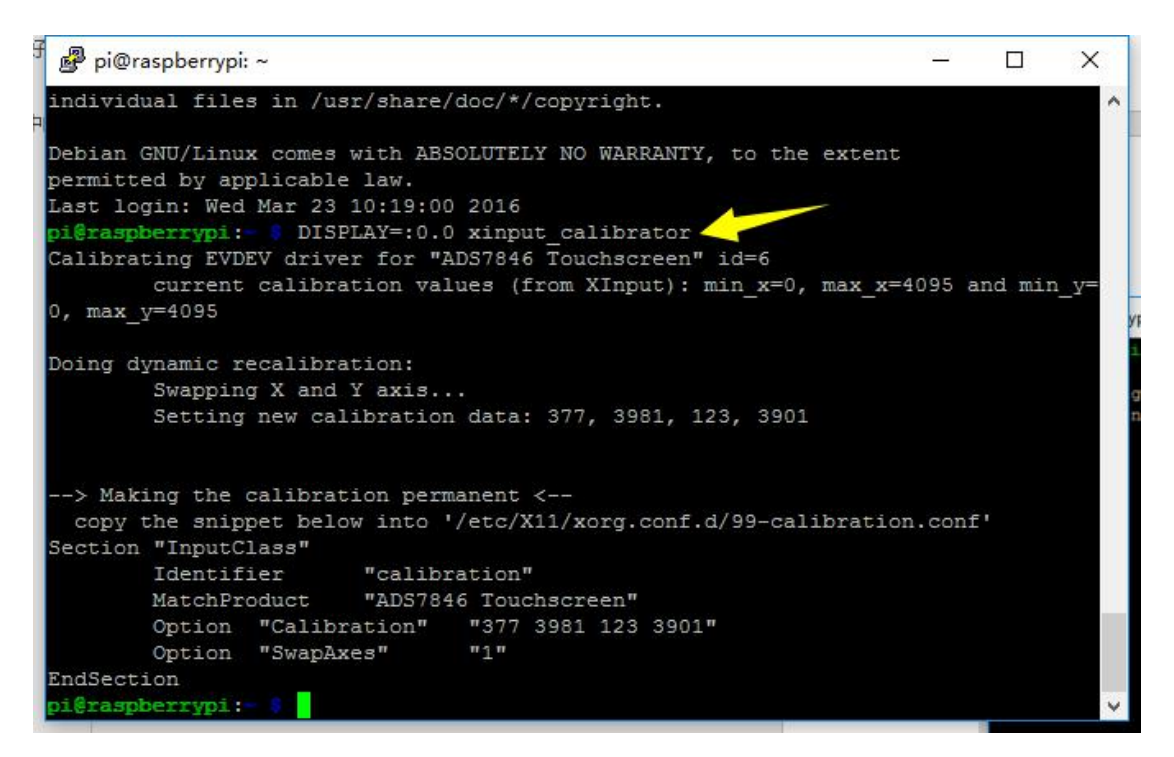

10. Create a file (/etc/X11/xorg.conf.d/99-calibration.conf)

and type in the what is shown below in the yellow box. Please

refer to the actual context shown in your display.

| 🖁 🥵 pi@raspberrypi: ~                                                                      | - 0               | ×    |
|--------------------------------------------------------------------------------------------|-------------------|------|
| Debian GNU/Linux comes with ABSOLUTELY NO WARRANTY, to the experimitted by applicable law. | (tent             | ^    |
| Last login: Wed Mar 23 10:19:00 2016                                                       |                   |      |
| Calibrating FUDFU driver for #ADS7846 Touchegreen# id=6                                    |                   |      |
| current calibration values (from VInput): min v=0 mm                                       | av v=4095 and min | . v= |
| 0. max v=4095                                                                              | a_a 1000 unu min  | *_¥  |
|                                                                                            |                   |      |
| Doing dynamic recalibration:                                                               |                   |      |
| Swapping X and Y axis                                                                      |                   |      |
| Setting new calibration data: 377, 3981, 123, 3901                                         |                   |      |
|                                                                                            |                   |      |
|                                                                                            |                   |      |
| > Making the calibration permanent <                                                       |                   |      |
| CODV THE SHIPPET DELOW INTO '/ETC/XII/YOTG CODT d/99-CALLD;                                | ration.conr.      |      |
| Identifier "calibration"                                                                   |                   |      |
| MatchProduct "ADS7846 Touchscreen"                                                         |                   |      |
| Option "Calibration" "377 3981 123 3901"                                                   |                   |      |
| Option "SwapAxes" "1"                                                                      |                   |      |
| EndSection                                                                                 |                   |      |
|                                                                                            |                   |      |
| pi@raspberrypi:- 💲 ^C                                                                      |                   |      |
| pi@raspberrypi:- 👂                                                                         |                   | ~    |
|                                                                                            |                   | 10   |

11. Type in the calibration context and save

it.

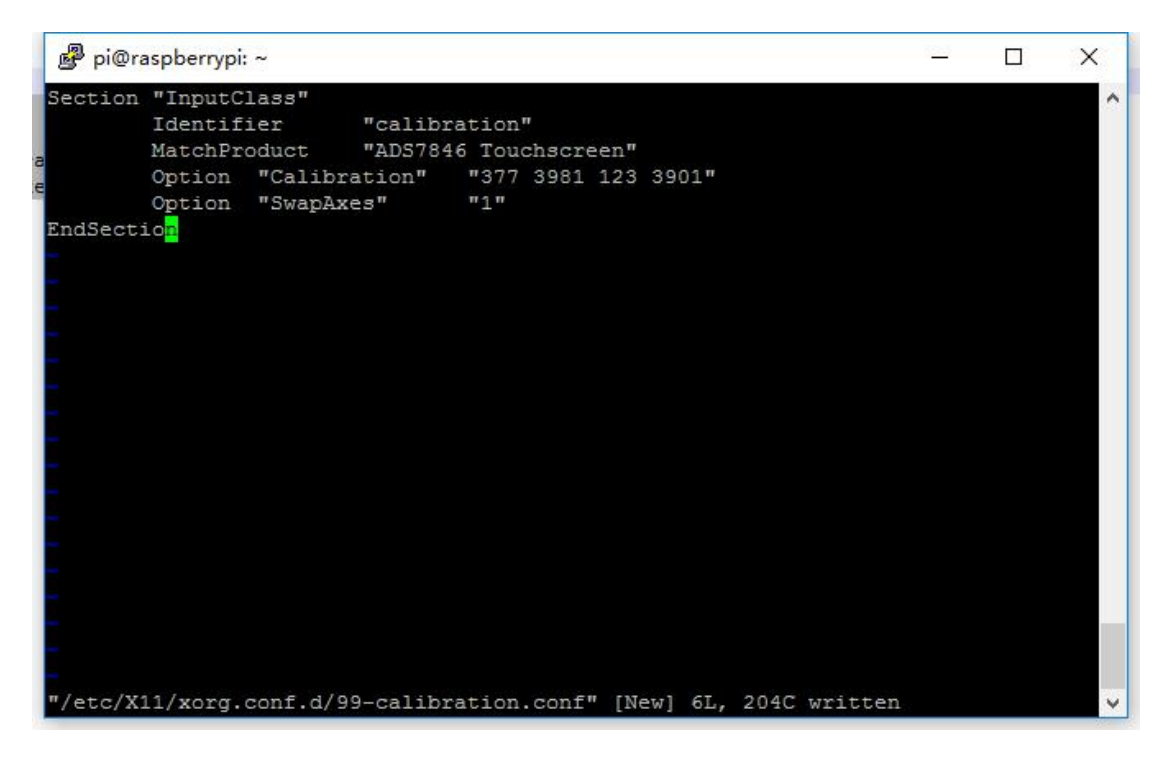

12, Restart your Raspberry Pi and it's all set. (sudo reboot).

| PuTTY (inactive)                                                                                                    | 8 <u>020</u> 9          |               | × |
|----------------------------------------------------------------------------------------------------|-------------------------|---------------|---|
| > Making the calibration permanent <<br>copy the snippet below into '/etc/X11/xorg.conf.d/99-calibration.<br>Section "InputClass"<br>Identifier "calibration"<br>MatchProduct "ADS7846 Touchscreen"                                                                                                    | conf'                   |               | Ŷ |
| Option "Calibration" "377 3981 123 3901"<br>Option "SwapAxes" "1"                                                                                                    |                         |               |   |
| EndSection<br>pi@raspberrypi:= \$ ^C<br>pi@raspberrypi:= \$ ^C<br>pi@raspberrypi:= \$ sudo vim.tiny ^C<br>pi@raspberrypi:= \$ sudo vim.tiny /etc/X11/xorg.conf.d/99-calibratio<br>> q^C<br>pi@raspberrypi:= \$ sudo vim.tiny /etc/X11/xorg.conf.d/99-calibratio<br>pi@raspberrypi:= \$ sudo vim.tiny /etc/X11/xorg.conf.d/99-calibratio<br>pi@raspberrypi:= \$ sudo vim.tiny /etc/X11/xorg.conf.d/99-calibratio<br>pi@raspberrypi:= \$ sudo vim.tiny /etc/X11/xorg.conf.d/99-calibratio<br>pi@raspberrypi:= \$ mkdir /etc/X11/xo^C | n.con<br>n.con<br>n.con | f'<br>f<br>^C |   |
| <pre>pi@raspberrypi:= \$ sudo mkdir /etc/X11/xorg.conf.d/ pi@raspberrypi:= \$ sudo vim.tiny /etc/X11/xorg.conf.d/99-calibratio pi@raspberrypi:= \$ sudo sync;sudo reboot</pre>                                                                                                    | n.con                   | f             | ~ |